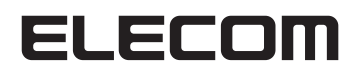

## **Wireless Broadband Router**

IEEE802.11ac/11n/11g/11b/11a対応 無線 LAN ブロードバンドルーター

## WRC-2533GHBK2-T

### トレンドマイクロ スマートホームネットワーク™機能編

本書は、トレンドマイクロ スマートホーム ネットワーク™機能について説明しています。 ルーター機能については、「User's Manual」 (ユーザーズマニュアル)」をお読みください。

| O<br>wps    |        |
|-------------|--------|
| O<br>POWER  |        |
| O<br>2.4GHz | ELECOM |
| O<br>5GHz   |        |
|             |        |
|             |        |

## もくじ

## トレンドマイクロ スマートホームネットワーク<sup>™</sup>機能編

| ■トレンドマイクロ スマートホームネットワーク™機能の設定 ・・・・・・・3          |
|-------------------------------------------------|
| トレンドマイクロ スマートホームネットワーク™機能でできること ・・・・・・・・・・3     |
| トレンドマイクロ スマートホームネットワーク™機能を使う ・・・・・・・・・・・3       |
| セキュリティ保護 画面 ・・・・・・・・・・・・・・・・・・・・・・・・・・・・・・・・・・・ |
| WEBサイトフィルター設定 画面 ・・・・・5                         |
| 端末一覧・編集 画面 ・・・・・・・・・・・・・・・・・・・・・・・・・・・・・・・・・・・  |
| ライセンス 画面 ・・・・・・・・・・・・・・・・・・・・・・・・・・・・・・・・・・・    |

本書はトレンドマイクロ スマートホームネットワーク<sup>™</sup>機能について説明してい ます。 本書以外に、印刷物で「製品情報」、「かんたんセットアップガイド」、「補足編」の3つ のマニュアルと、PDFで「Use's Manual (ユーザーズマニュアル)」がありますので、 合わせてお読みください。

## トレンドマイクロスマートホームネットワーク™機能の設定

「トレンドマイクロ スマートホームネットワーク™」機能の各種設定方法について説明し ます。

### トレンドマイクロ スマートホームネットワーク™でできること

「トレンドマイクロスマートホームネットワーク™」機能 を[有効]にすることで、ウェブサイトやアプリからの 悪質サイトへの通信をブロックし、家庭内のインターネット に接続するあらゆる機器を脅威から護り、更にルーター 自体のセキュリティを強化することができます。

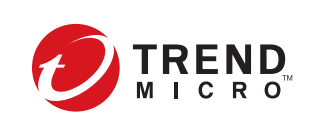

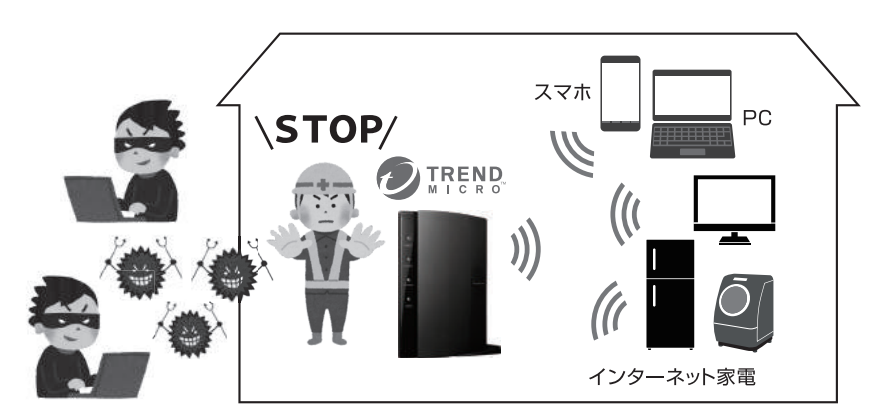

TREND MICRO、および Trend Micro Smart Home Network はトレンドマイクロ株式会社の登録商標です。

※本機能を有効にするためにルーターの再起動が必要です。作業をはじめる前に通信中の機器がないか ご確認のうえ作業を行ってください。

※本機能はルーターモードでご利用いただけます。

### トレンドマイクロ スマートホームネットワーク™機能を使う

付属の「補足編 3-① トレンドマイクロスマートホームネットワーク<sup>™</sup>機能を使う」を参照 して、「使用許諾書に同意する」などの初期登録を行ってください。

## セキュリティ保護 画面

画面の 表示

**画面左のメニューリストから**[セキュリティ保護]を選択します。

| =+-10.04/a                                                                | ルコードを表        |
|---------------------------------------------------------------------------|---------------|
| 有容<br>調査対策 有害Webサイト対策 不正な通信の検知・プロック                                       |               |
|                                                                           | >             |
| /in-PC8 Windows 8/10                                                      |               |
| ad Apple iPad Air                                                         |               |
| Phone6 Apple iPhone 6                                                     |               |
| prus7 Goode Nexus 7                                                       |               |
| 毫末: 最大50件の                                                                | シレコードを表       |
| シリティの響告                                                                   |               |
| provinces and                                                             |               |
| 55.8% CFU-5/2XFr 0.7%                                                     |               |
| <i>τ−</i> 2,η2 0.8%                                                       |               |
| サイッドノックセノジャー 0.8%                                                         |               |
| FU-EX<br>Enabled of the Anne                                              |               |
| 携帯電話向けダウンロー 4.3%                                                          |               |
| 1:9% メール 4.4%                                                             |               |
| 4.3%                                                                      |               |
| シーシャルネットワーキン 44%                                                          |               |
| 1/29-79+4/2772 B2%                                                        |               |
| 20.6% Web広告 20.6%                                                         |               |
| 8.7% 検索エンジンボータル 55.8%                                                     |               |
| したサートカテェブリのトップ10(最大過去7日間)                                                 |               |
| 2022/00/00/00/00/00/00/00/00/00/00/00/00                                  |               |
| カルーター通信量<br>カルク使用状況 832bps                                                |               |
|                                                                           |               |
| ームネットワージ内のデバイスがDDoS攻撃を仕掛けるなど<br>な描る悪いをする通信があった場合、その内容を検知して方と、<br>すて、      |               |
| ハッシンクサイドルと、思想のめるウェフサイトへのアクセスをブロックします。<br>な過信の絶知・ゴロック 多方効 ○無効              |               |
| Webサ-小対策 ●有効 ○無効                                                          |               |
| waやAdobe,IEなど、セキュリティ上の欠陥を悪用する攻撃をブロックします。                                  |               |
| 性対策 (多有効 〇無効                                                              |               |
| リティ改定                                                                     |               |
| 間面と不知道にすると、は、ドビーコンティロとしてWEBソイトノイルメービしたの間が展開面で<br>力設定は、こどもネットタイマーには影響しません。 | 29991D.235.9% |
|                                                                           | TREN          |
| ドマイクロ スマートホームネットワーク ●有効 ○無効 Powers                                        | d by          |
| <b>ボマイクロ スマートホームネットワーク</b>                                                |               |
| コリティは保護                                                                   |               |
| コノティ保護<br>キマイクロ スマートホームネットワーク<br>キマイクロ スマートホームネットワーク *有効 ○無効 Prover<br>~~ | d by          |

| トレンドマイクロ スマート<br>ホームネットワーク     | トレンドマイクロ スマートホームネットワーク <sup>™</sup> 機能の有効/無効を設定<br>します。                                                                               |
|--------------------------------|----------------------------------------------------------------------------------------------------|
| セキュリティ設定                       | 「脆弱性対策」、「有害Webサイト対策」および「不正な通信の検知・ブロック」<br>の各機能の有効/無効を設定します。                                                                           |
| 現在のルーター通信量                     | 現在のルーターのアップリンクおよびダウンリンクの通信量を表示します。                                                                                                    |
| 閲覧したサイトカテゴリの<br>トップ10(最大過去7日間) | 過去7日間に閲覧したWebサイトのカテゴリ別通信量の割合を表示します。                                                                                                   |
| セキュリティの警告                      | 接続端末一覧で選択したネットワーク機器の「脆弱性対策」、「有害Web<br>サイト対策」および「不正な通信の検知・ブロック」で、ブロックした警告内容<br>(最大100件まで)を表示します。<br>ブロックした警告内容は、それぞれのタブをクリックすると表示されます。 |

### WEBサイトフィルター設定 画面

WEB サイトフィルターの設定内容の表示・設定内容の編集を行います。

<sup>画面の</sup> 表示 ます。

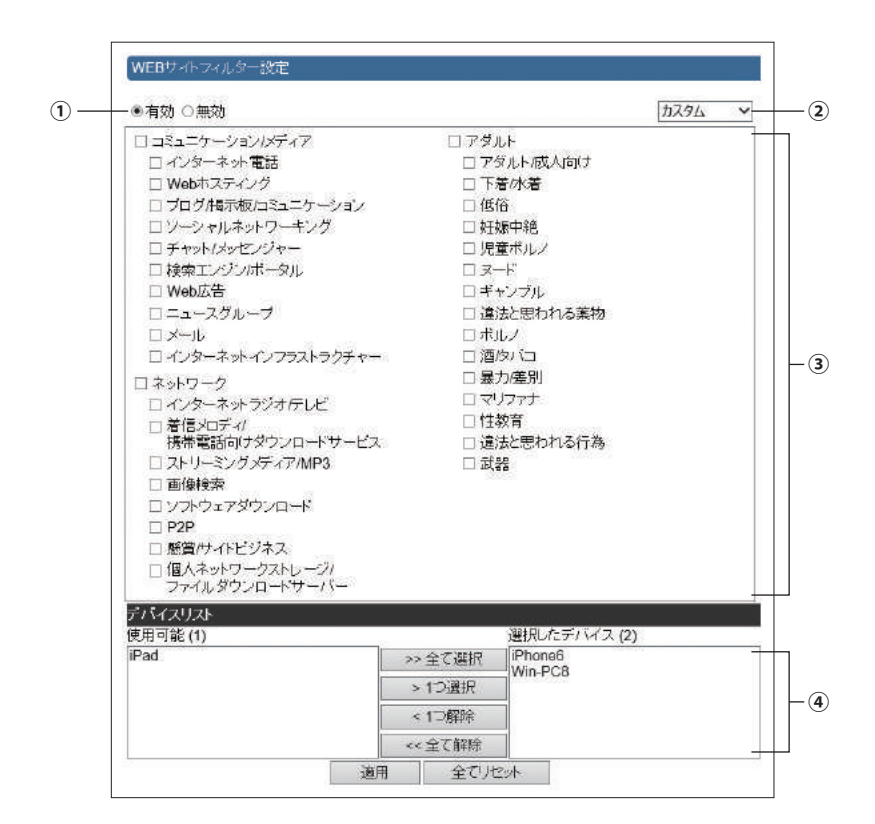

| 1 | 表示されている「WEBサイトフィルター」の 有効/無効を設定します。                                                                         |
|---|----------------------------------------------------------------------------------------------------|
| 2 | 設定する「WEBサイトフィルター」を選択します。                                                                                   |
| 3 | ブロックするフィルター項目が表示されます。<br>チェックしたフィルター項目がブロックの対象となります。                                                       |
| 4 | 表示されている「WEBサイトフィルター」が設定されているネットワーク機器が、「デバイスリスト」の<br>「選択したデバイス」欄に表示されます。<br>設定されているネットワーク機器を追加・変更することもできます。 |

#### <小学生以下向け>

| WEBサイトフィルター設定                                                                                                    |                                                                                                    |         |
|----------------------------------------------------------------------------------------------------|----------------------------------------------------------------------------------------------------|---------|
| ◉有効 ○無効                                                                                                    |                                                                                                    | 小学生以下 🗸 |
| <ul> <li>□スュニケーション/メディア</li> <li>□ スミュニケーション/メディア</li> <li>③ イノターネット電話</li> <li>④ Webホスティング</li> <li>④ ブログ掲示板/コミュニケーション</li> <li>④ ゾーシャルネットワーキング</li> <li>④ チャット/メッセンジャー</li> <li>■ 検索エンジン/ボータル</li> <li>④ Web広告</li> <li>⑨ ニュースグルーブ</li> <li>ジ メール</li> <li>□ インターネットインフラストラクチャー</li> <li>□ ネットワーク</li> <li>◎ インターネットインフラストラクチャー</li> <li>□ ネットワーク</li> <li>⑨ インターネットラジオ/テレビ</li> <li>⑨ 著信メロディ</li> <li>□ 振客電話向げダウンロードサービス</li> <li>□ ストリーミングメディア/MP3</li> <li>◎ 画像検索</li> <li>⑨ ソフトウェアダウンロード</li> <li>□ P2P</li> <li>⑨ 感賞/サイトビジネス</li> <li>□ 個人ネットワークストレージ/</li> </ul> | <ul> <li>☑ アダルト</li> <li>☑ アダルト/成人向け</li> <li>☑ 下着水着</li> <li>☑ 低俗</li> <li>☑ 妊娠中絶</li> <li>☑ 児輩ボルノ</li> <li>☑ ヌード</li> <li>☑ ギャンブル</li> <li>☑ 違法と思われる薬物</li> <li>☑ ボルノ</li> <li>☑ 潜タバコ</li> <li>☑ 暴力/差別</li> <li>☑ マリファナ</li> <li>☑ 性教育</li> <li>☑ 遠去と思われる行為</li> <li>☑ 武器</li> </ul> |         |

#### <中学生向け>

| WEBサイトフィルター設定                                                                                                    |                                                                                                    |            |              |
|----------------------------------------------------------------------------------------------------|----------------------------------------------------------------------------------------------------|------------|--------------|
| ◉有効 ○無効                                                                                                    |                                                                                                    | 中学生        | $\checkmark$ |
| <ul> <li>● 有刻 ○無効</li> <li>□ ミュニケーション/メディア</li> <li>□ インターネット電話</li> <li>④ Webホスティング</li> <li>ワ ブログ/掲示板/コミュニケーション</li> <li>□ ソーシャルネットワーキング</li> <li>□ チャット/メッセンジャー</li> <li>■ 検索エンジン/ボータル</li> <li>④ Web広告</li> <li>□ ニュースグルーブ</li> <li>□ メール</li> <li>□ インターネットインフラストラクチャー</li> <li>□ ネットワーク</li> <li>□ インターネットインフラストラクチャー</li> <li>□ ネットワーク</li> <li>□ インターネットラジオ/テレビ</li> <li>□ 着信メロディ/<br/>損滞電話向けダウンロードサービス</li> <li>□ ストリーミングメディア/MP3</li> <li>☑ 函 酸検索</li> <li>□ ソフトウェアダウンロード</li> <li>☑ P2P</li> <li>☑ 感覚/サイドビジネス</li> <li>□ 畑 (A ネットワークストレージ)</li> </ul> | <ul> <li>⑦ アダルト</li> <li>⑦ アダルト/成人向け</li> <li>⑨ 下着小着</li> <li>⑨ 低俗</li> <li>⑨ 児童ボルノ</li> <li>⑨ 児童ボルノ</li> <li>⑨ マード</li> <li>ジ ギャンブル</li> <li>⑨ 違法と思われる薬物</li> <li>⑦ ポリレノ</li> <li>♡ 酒タバコ</li> <li>◎ 暴力/差別</li> <li>♡ マリファナ</li> <li>♡ 性教育</li> <li>♡ 違法と思われる行為</li> <li>♡ 武器</li> </ul> | <u>₩₹4</u> |              |
| <ul> <li>□ ストリーミングメディア/MP3</li> <li>☑ 画像検索</li> <li>□ ソフトウェアダウンロード</li> <li>☑ P2P</li> <li>☑ 懸賞/サイドビジネス</li> <li>□ 個人ネットワークストレージ/<br/>ファイルダウンロードサーバー</li> </ul>                                                                                                    | ☑ 武器                                                                                                    |            |              |

#### <高校生向け>

| WEBサイトフィルター設定                                                                                                    |                                                            |
|----------------------------------------------------------------------------------------------------|------------------------------------------------------------|
| ●有効 ○無効                                                                                                    | 高校生以上 🗸                                                    |
| <ul> <li>●有効 ○無効</li> <li>コミュニケーション/メディア         <ul> <li>インターネット電話</li> <li>ダ Webホスティング</li> <li>ブログ掲示板/Rミュニケーション</li> <li>ソーシャルネットワーキング</li> <li>チャット/メッセンジャー</li> <li>検索エンジン/ボータル</li> <li>ダ Web広告</li> <li>ニュースグルーブ</li> <li>メール</li> <li>インターネットインフラストラクチャー</li> </ul> </li> <li>ネットワーク</li> <li>インターネット・アンフラストラクチャー</li> <li>ネットワーク</li> <li>インターネットラジオ/デレビ</li> <li>着信メロディイ<br/>携帯電話向(ナダウンロードサービス)</li> <li>ストリーミングメディア/MP3</li> <li>画像検索</li> <li>ワントウェアダウンロード</li> <li>ダ P2P</li> <li>図 懸賞/サイドビジネス</li> <li>ビフトウェアダウンロード</li> </ul> | Ē校生以上▼                  アダルト成人向け                  アダルト成人向け |

#### <カスタム>

| WEBサイトフィルター設定                                                                                                    |                                                                                                    |                                                                                                    |              |
|----------------------------------------------------------------------------------------------------|----------------------------------------------------------------------------------------------------|----------------------------------------------------------------------------------------------------|--------------|
| ◉有効 ○無効                                                                                                    |                                                                                                    | カスタム                                                                                                    | $\checkmark$ |
| <ul> <li>●有効 ○無効</li> <li>コミュニケーション/メディア         <ul> <li>インターネット電話</li> <li>Webホスティング</li> <li>ブログ用示板/コミュニケーション</li> <li>ソーシャルネットワーギング</li> <li>チャット/メッセンジャー</li> <li>検索エンジン/ボータル</li> <li>Web広告</li> <li>ニュースグルーブ</li> <li>メール</li> <li>インターネットインフラストラクチャー</li> </ul> </li> <li>ネットワーク</li> <li>インターネット・インフラストラクチャー</li> <li>ネットワーク</li> <li>インターネット・ラジオ/テレビ</li> <li>著信メロディ/<br/>携帯電話向けダウンロードサービス</li> <li>ストリーミングメディア/MP3</li> <li>画像検索</li> <li>リンアトウェアダウンロード</li> <li>P2P</li> <li>懸質/サイドビジネス</li> </ul> | <ul> <li>アダルト</li> <li>アダルト/成人向け</li> <li>下着水着</li> <li>低俗</li> <li>妊娠中絶</li> <li>児童ボルノ</li> <li>ヌード</li> <li>ギャンブル</li> <li>遠法と思われる薬物</li> <li>ボルノ</li> <li>酒タバコ</li> <li>暴力差別</li> <li>マリフナナ</li> <li>性教育</li> <li>遠去と思われる行為</li> <li>武器</li> </ul> | <u><u></u><u></u><u></u><u></u><u></u><u></u><u></u><u></u><u></u><u></u><u></u><u></u><u></u><u></u><u></u><u></u><u></u><u></u><u></u></u> |              |
| □ 個人ネットワークストレージ/<br>ファイルダウンロードサーバー                                                                                                    |                                                                                                    |                                                                                                    |              |

#### WEBサイトフィルターの編集

あらかじめ登録されている「WEBサイトフィルター」を用途にあわせて編集することができます。

- 編集したい「WEBサイトフィルター」を選択します。
- 2各項目のチェックを編集します。
- ③編集した「WEBサイトフィルター」を適用するデバイスを選択し、「選択したデバイス」 欄に移動します。
- ④ 適用 をクリックします。

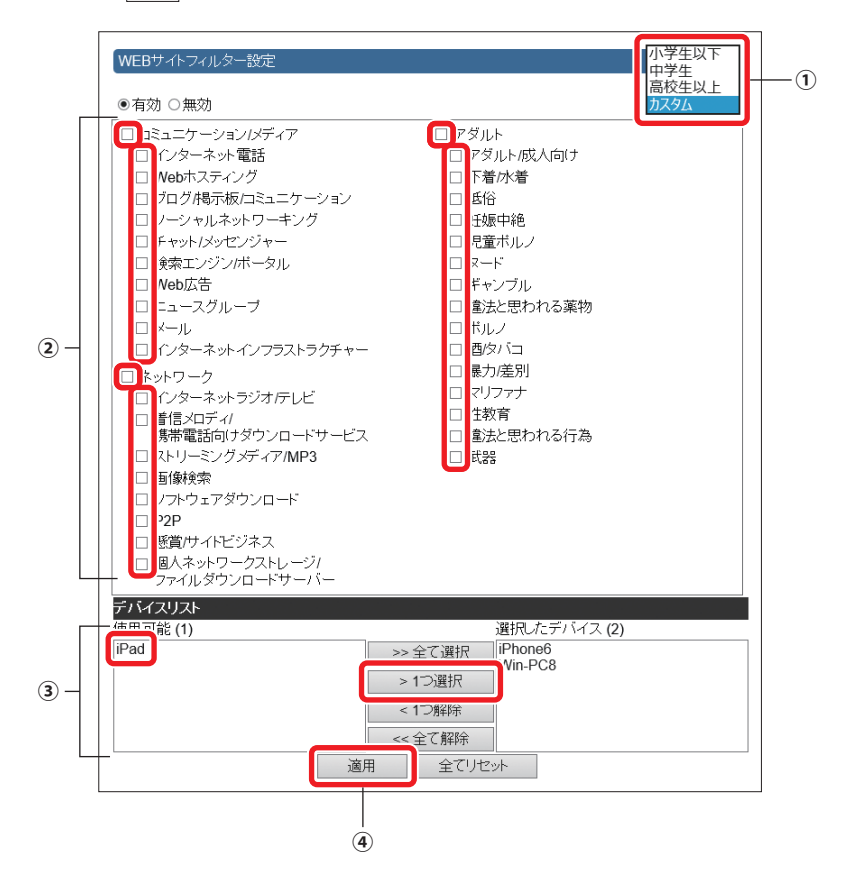

### 端末一覧・編集 画面

トレンドマイクロスマートホームネットワーク™機能が設定されているネットワーク機器を 一覧表示します。

画面の 表示 画面左のメニューリストから[セキュリティ保護]→[端末一覧・編集]を選択します。

|    |         |                        |               |                   |             | 最大      | 50件のレコードを表             |
|----|---------|------------------------|---------------|-------------------|-------------|---------|------------------------|
| F1 | イスリスト   |                        |               |                   |             |         | istent warren verinzen |
|    | 編集名     | MAC                    | IPアドレス        | デバイス名             | WEBサイトフィルター | ホスト名    | 機器のステータン               |
| ۲  | Nexus7  | 和田田県101                | 192.168.2.101 | Google Nexus<br>7 | 小学生以下       |         | オンライン                  |
| 0  | iPhone6 | DC 41 9F 91 68 4       | 192.168.2.102 | Apple iPhone<br>6 | カスタム        | iPhone  | オンライン                  |
| 0  | iPad    | CB-85 50 19 ET-1       | 192.168.2.103 | Apple iPad Air    | なし          |         | オンライン                  |
| 0  | Win-PC8 | 400 (01. Add (07. 75.1 | 192.168.2.100 | Windows 8/10      | カスタム        | Win8-PC | オンライン                  |

#### ●デバイスリスト

| 編集名         | ネットワーク機器の名称が表示されます。<br>ネットワーク機器のMACアドレスが表示された場合は、「デバイスの編集」画面で<br>区別しやすい名称に変更してください。<br>※MACアドレスでデバイスを特定するには、「デバイス名」を参考にするか、<br>次ページ「MEMO:ネットワーク機器のMACアドレスを調べるには」を参照し<br>てください。 |
|-------------|----------------------------------------------------------------------------------------------------|
| MAC         | ネットワーク機器のMACアドレスが表示されます。                                                                                                    |
| IPアドレス      | ネットワーク機器のIPアドレスが表示されます。                                                                                                    |
| デバイス名       | ネットワーク機器の商品名やOSなどが表示されます。<br>ネットワーク機器によっては、表示されない場合があります。                                                                                                    |
| WEBサイトフィルター | 設定されている「WEBサイトフィルター」の設定名が表示されます。<br>設定していない場合は「なし」と表示されます。                                                                                                    |
| ホスト名        | ネットワーク機器のホストの名称が表示されます。                                                                                                    |
| 機器のステータス    | ネットワーク機器の接続状況が表示されます。                                                                                                    |

#### デバイスの編集

デバイスの編集名や WEB サイトフィルター設定を編集します。

- デバイスリスト」で、編集したいデバイスの先頭にチェックします。
- 2 編集 をクリックします。

「デバイスの編集」が表示されます。

③リストの表示された編集名を変更する場合は、「編集名」に新しい名称を入力します。 ※MAC アドレスでデバイスを特定するには、「MEMO:ネットワーク機器の MAC アドレスを調べるには」を参照してください。

④「WEB サイトフィルター設定」で、設定したい「WEB サイトフィルター」の設定名を選択します。

⑤ 適用 をクリックします。

※本製品が再起動を行います。再起動すると「デバイスリスト」に設定した内容が表示 されます。

| 編集名: Nexus7           |  |
|-----------------------|--|
|                       |  |
| MAC                   |  |
| IPアドレス: 192.168.2.101 |  |
| WEBサイトフィルター設定 小学生以下 🗸 |  |
| デバイス名: Google Nexus 7 |  |
| ホスト名:                 |  |

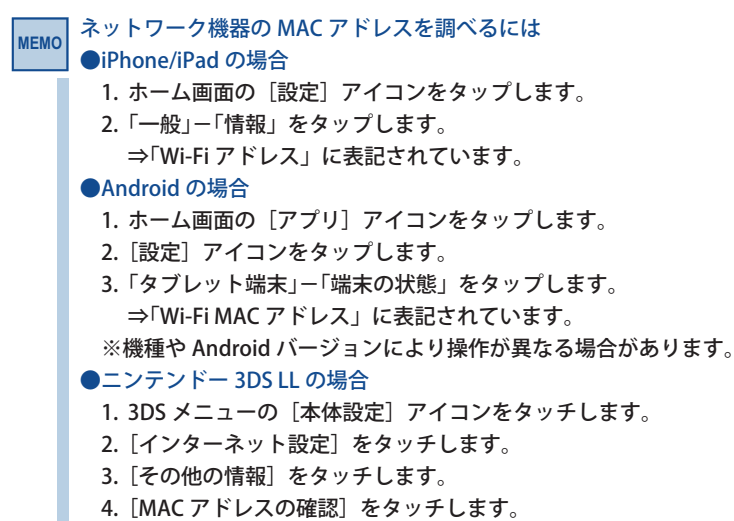

⇒「Wi-Fi MAC アドレス」に表記されています。

### ライセンス 画面

トレンドマイクロ スマートホームネットワーク<sup>™</sup>機能のライセンスに関する情報やバージョン を表示します。

画面の 表示

画面左のメニューリストから[セキュリティ保護]→[ライセンス]を選択します。

| ₩_₽,2,2,7\$2,       |                                                    |  |
|---------------------|----------------------------------------------------|--|
| ステータス               | 有效期限                                               |  |
| 有効                  | 2021-11-27 20:5:45                                 |  |
| <i>新です。</i><br>7423 |                                                    |  |
|                     |                                                    |  |
|                     | <u>ステータス</u><br>有効<br><b>5<i>新です</i>。</b><br>7:423 |  |

#### ●サービスステータス

トレンドマイクロスマートホームネットワーク<sup>™</sup>機能の「有効/無効」および「有効期限」が 表示されます。

#### ●データベースの更新

トレンドマイクロ スマートホームネットワーク<sup>™</sup>機能の「現在のバージョン」および「リリース 日」が表示されます。 通常自動で毎週木曜日 AM0:00 ~ AM6:00 の間にアップデートを行いますが、手動で最新

|通常自動で毎週不確白 AM0:00 ~ AM0:00 の間にアップテートを行いますが、手動で載 にアップデートしたい場合は |今すぐアップデート|をクリックします。

# ELECOM

- ・本書の著作権は、エレコム株式会社が所有しています。
- ・本書の内容の一部または全部を無断で複製/転載することを禁止させていただきます。
- ・本書の内容に関しては、万全を期しておりますが、万一ご不審な点がございましたら、販売店までご連絡願います。
- ・本製品の仕様および外観は、製品の改良のため予告なしに変更する場合があります。
- 実行した結果の影響につきましては、上記の理由にかかわらず責任を負いかねますので、ご了承ください。
- 本製品のうち、戦略物資または役務に該当するものの輸出にあたっては、外為法に基づく輸出または役務取引 許可が必要です。
- Microsoft<sup>®</sup>、Windows Vista<sup>®</sup>、Windows<sup>®</sup>は、米国 Microsoft 社の登録商標です。その他本書に掲載されている 商品名/社名などは、一般に商標ならびに登録商標です。
- ・本製品は、GNU General Public Licenseに基づき許諾されるソフトウェアのソースコードを含んでいます。これらの ソースコードはフリーソフトウェアです。お客様は、Free Software Foundation が定めたGNU General Public Licenseの条件に従って、これらのソースコードを再頒布または変更することができます。これらのソースコードは有用 と思われますが、頒布にあたっては、市場性及び特定目的適合性についての暗黙の保証を含めて、いかなる保証も 行いません。詳細については、弊社ホームページを参照下さい。なお、ソースコードの入手をご希望されるお客様は、 弊社ホームページを参照下さい。尚、配布時に発生する費用は、お客様のご負担になります。

IEEE802.11ac/11n/11g/11b/11a 対応 無線 LAN プロードバンドルーター WRC-2533GHBK2-T トレンドマイクロ スマートホームネットワーク™機能編

発行 エレコム株式会社 2017年2月1日 第1版